## **Dibrugarh University**

Download of Grade Card Manual

- 1. Navigate to the URL: https://dibru.samarth.edu.in
- 2. If you are new to the portal, click on **New Registration** Button

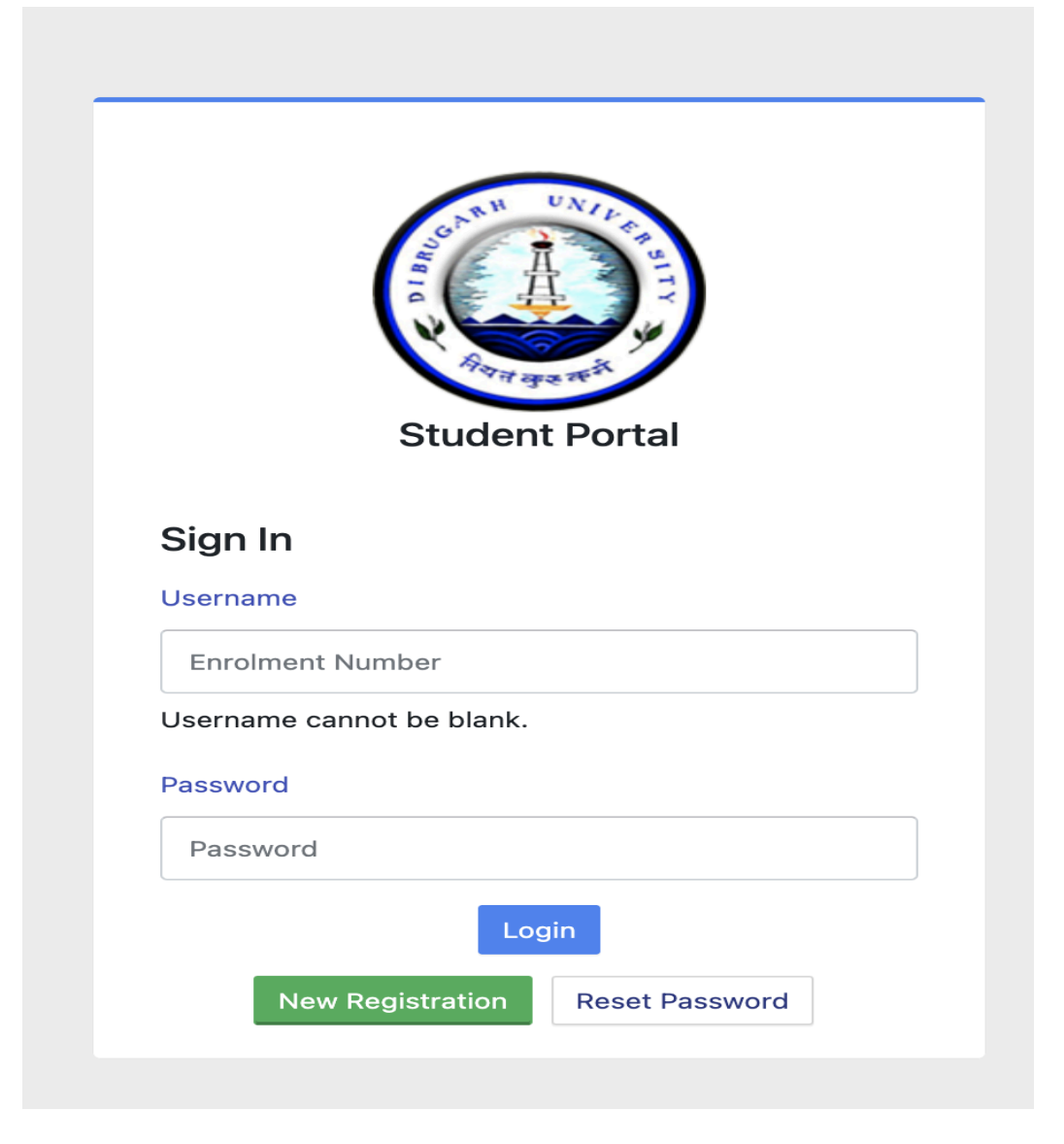

3. Select the Programme, Enter the Name and Enrolment available with you.

| Select<br>Programme        | BSC : Bachelor of Science | × |  |  |  |  |
|----------------------------|---------------------------|---|--|--|--|--|
| Name (as<br>on ID<br>card) | ABC                       |   |  |  |  |  |
| Enrolment<br>Number        | DEMO123                   |   |  |  |  |  |
|                            | caumbe                    |   |  |  |  |  |
|                            | caumbe                    |   |  |  |  |  |

- 4. After successful signup, it will prompt you for OTP Verification. Kindly Provide the OTP and complete your registration process.
- 5. Once the registration is completed, login with your existing username-password and click on the left menu (Examination) available at the dashboard.

## DBU

|                  |   | Home / Dashboard          |
|------------------|---|---------------------------|
| <b>≗</b> Student | - |                           |
| 윤Examination     | • | BSC : BACHELOR OF SCIENCE |
| Registration     |   | CLICK HERE                |
| Hall Admit Card  |   |                           |
| Grade Card       |   | © Samarth eGov            |

- 6. Once you click on the Examination Menu, click on the "Grade Card" Menu.
- 7. Once you click on the Grade Card Menu, the download link for the grade card will appear as shown below:

| Programme                 | Term | Term Type | Year Of Exam | Grade Card |
|---------------------------|------|-----------|--------------|------------|
| BSC : Bachelor of Science | 1    | SEMESTER  | 2023         | •          |

-----End of the Document-----